ореп-е

ENTERPRISE LEVEL STORAGE OS for EVERY BUSINESS

## Backup to attached Tape Drive using Open-E DSS V6

<text>

Easy to use, GUI based management provides performance and security.

Reliable disk based backup and recovery, along with Snapshot capability enable fast and reliable backup and restore.

Easy to implement remote Replication, at block or volume level, enables cost-effective disaster recovery.

IP based storage management combines NAS and iSCSI functionality for centralized storage and storage consolidation.

#### www.open-e.com

Software Version: DSS ver. 6.00 up13 Presentation updated: March 2010

# TO SET UP A BACKUP TO AN ATTACHED TAPE DRIVE, PERFORM THE FOLLOWING STEPS:

- 1. Hardware configuration
- 2. Creating Volume Group, NAS Volume and snapshot
- 3. Configure the Backup to use with a Tape Drive
- 4. Create the Restore from Backup

#### **1.** Hardware configuration

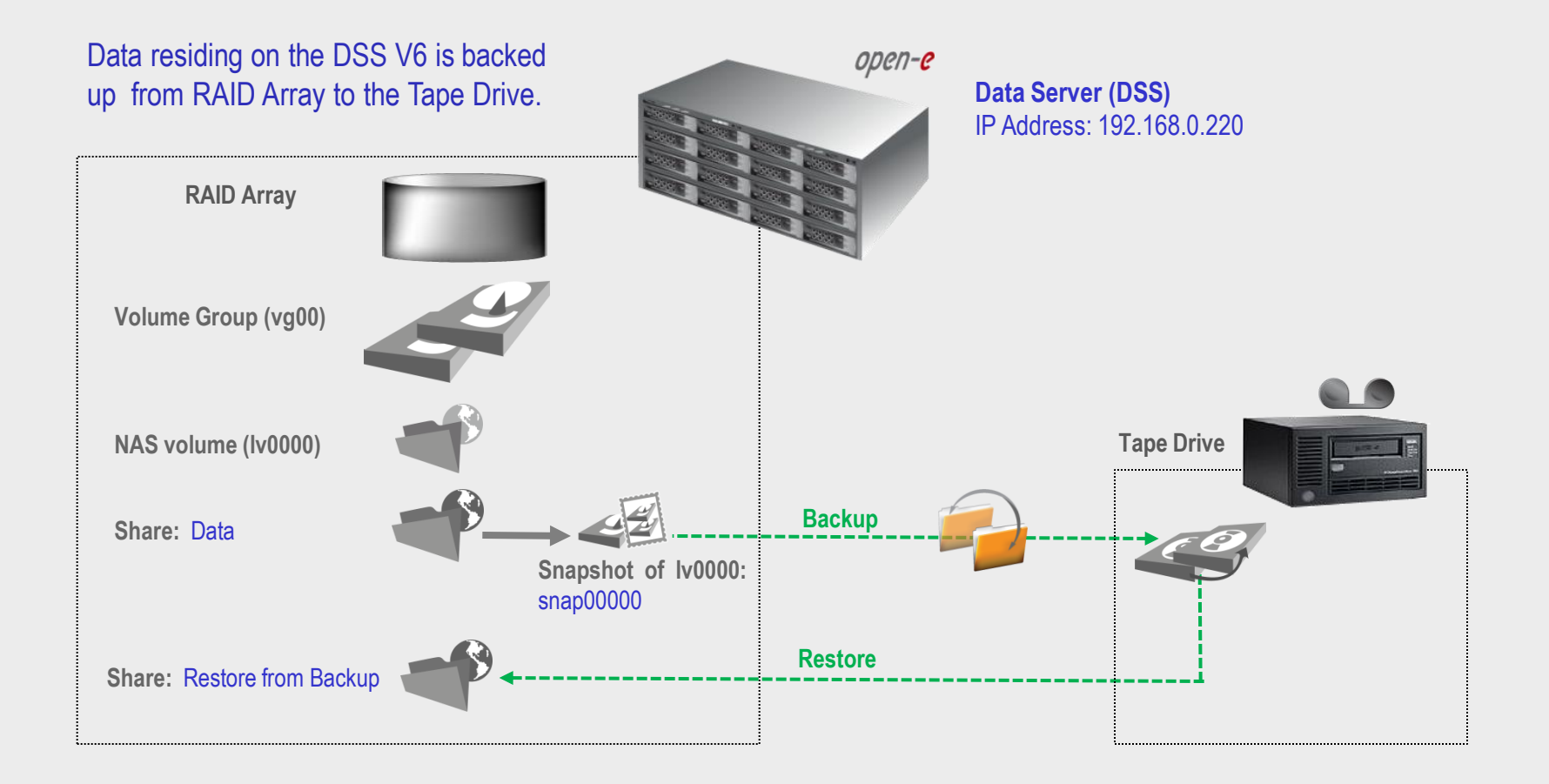

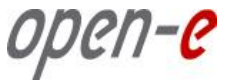

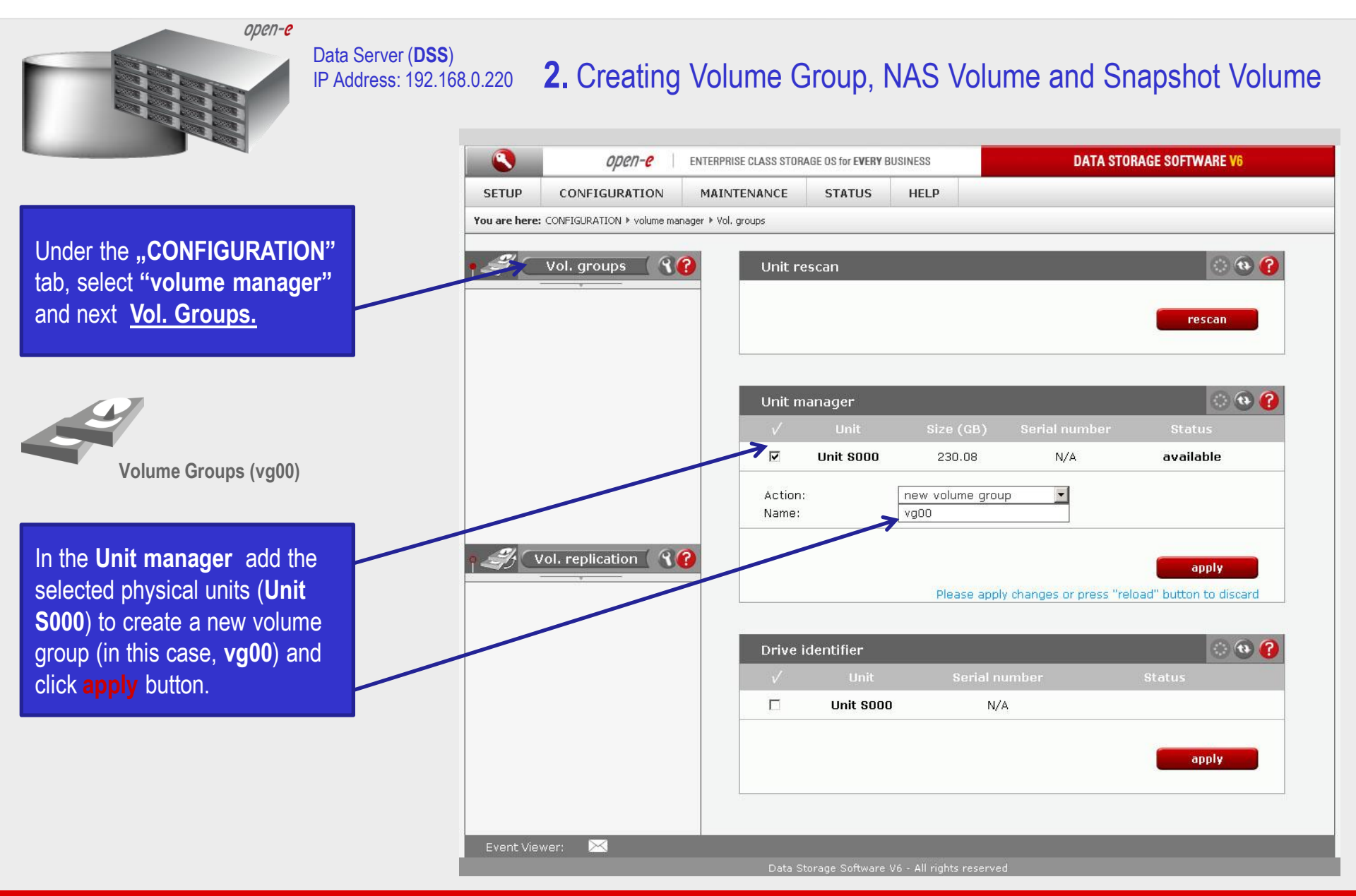

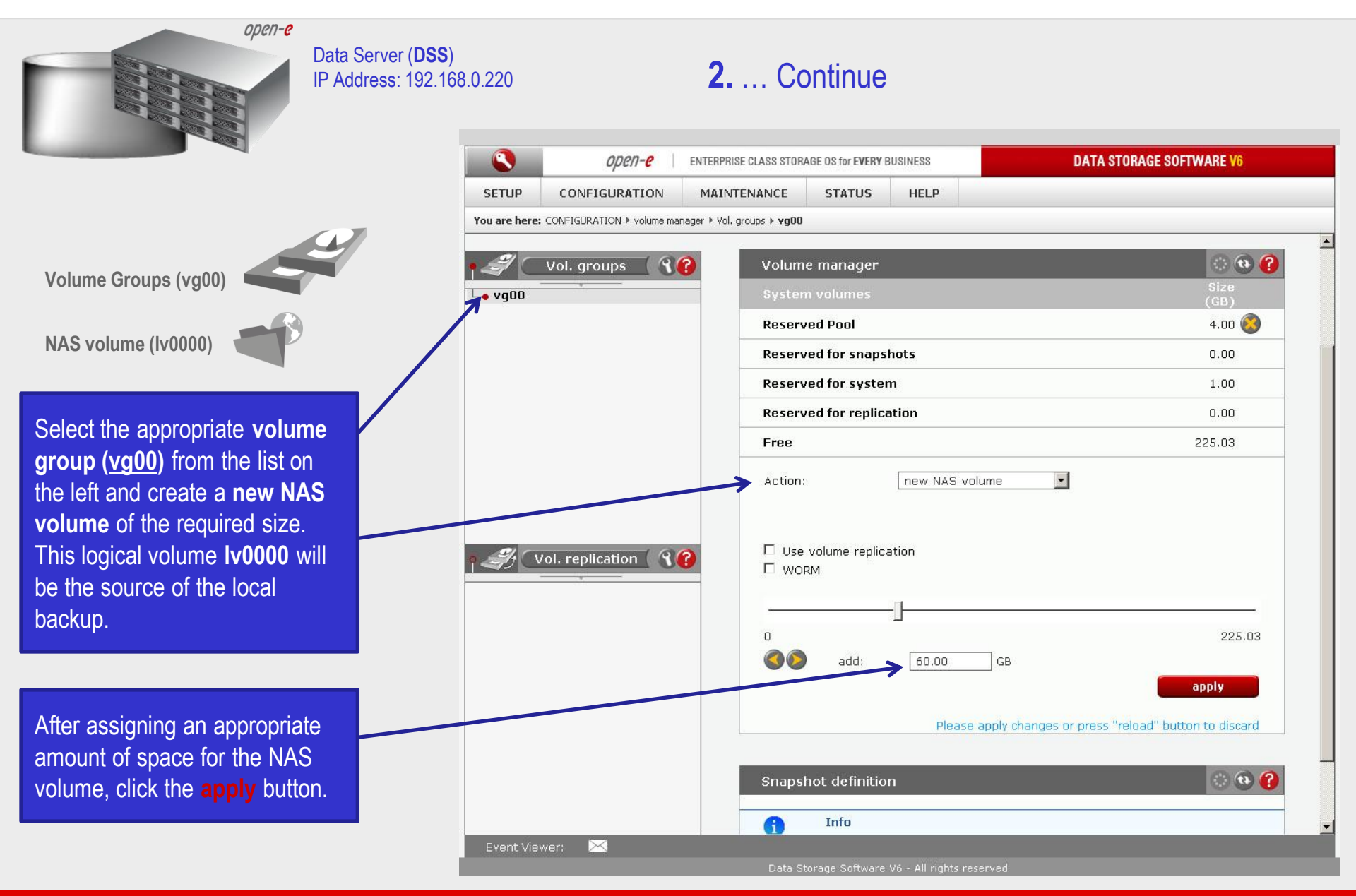

0per1-0

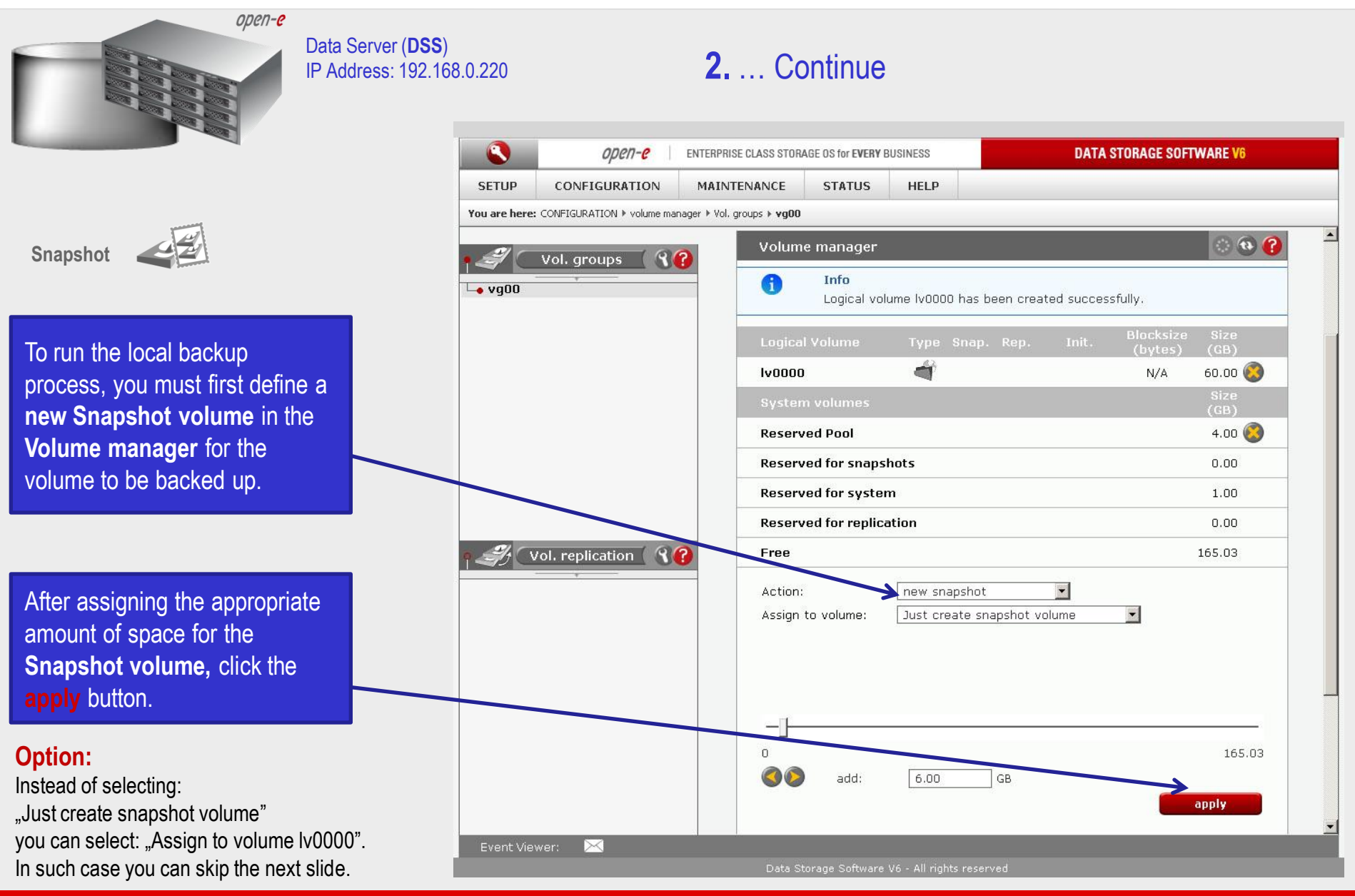

0pe11-e

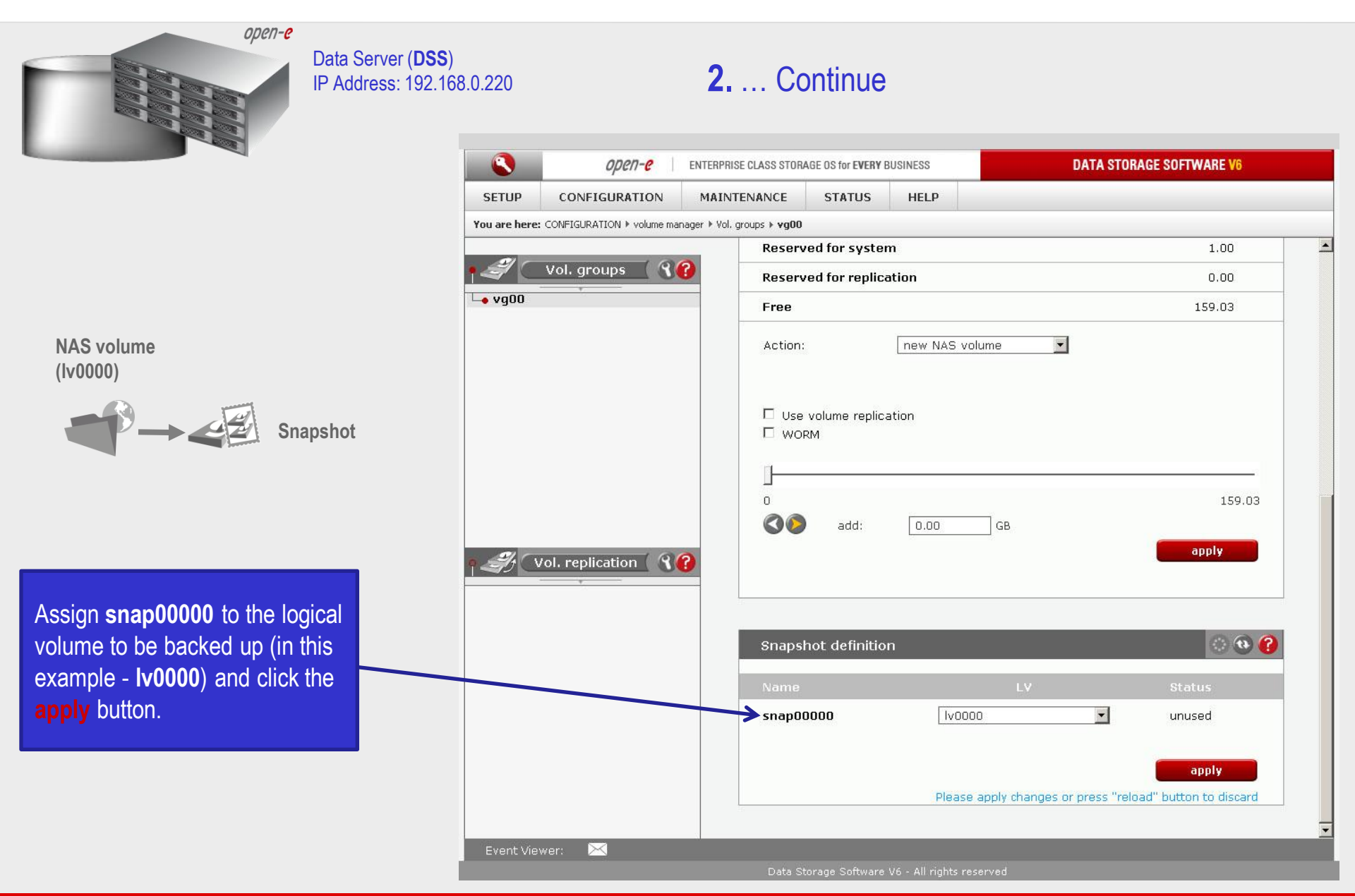

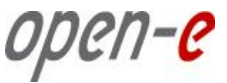

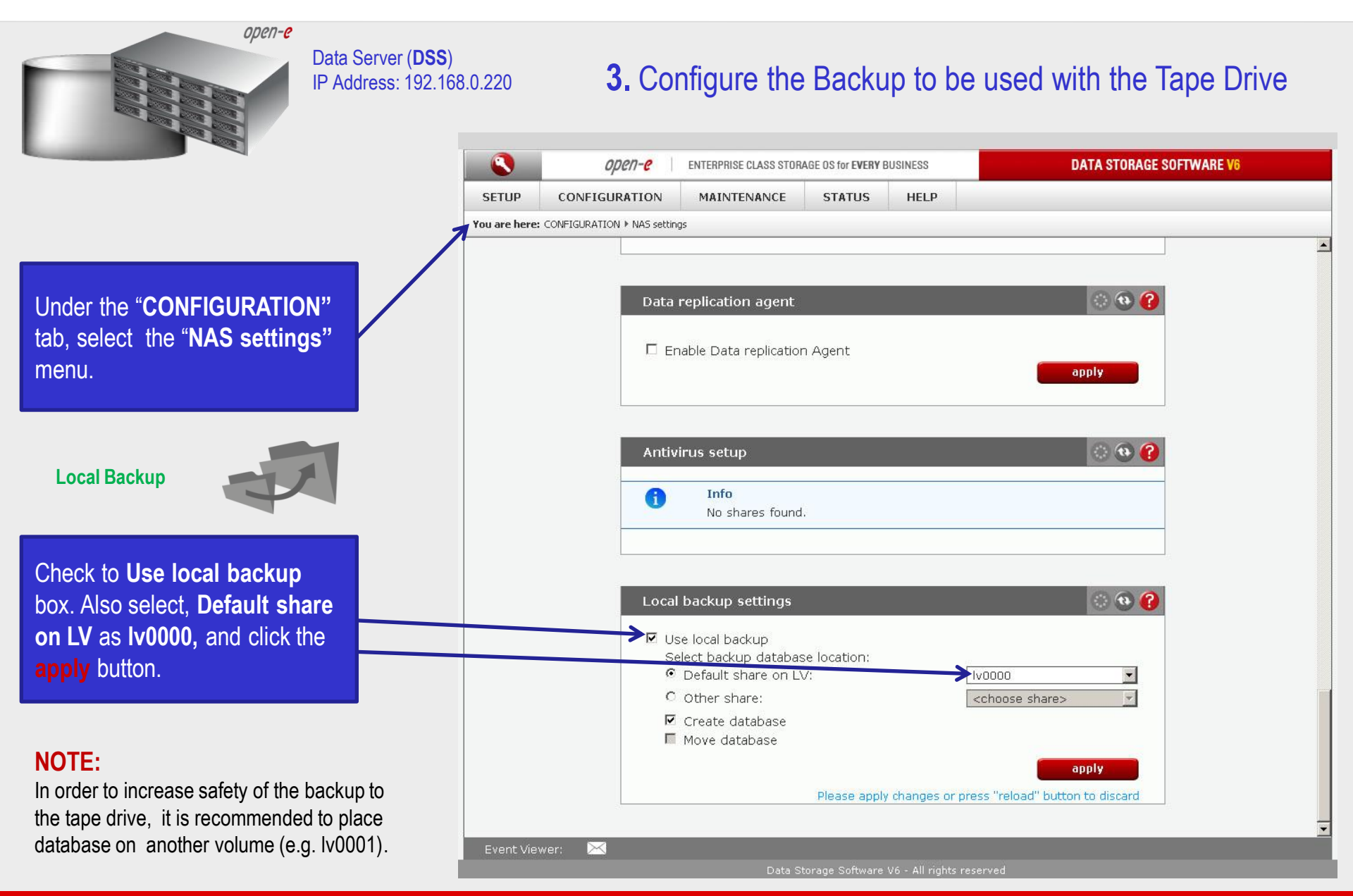

0pen-e

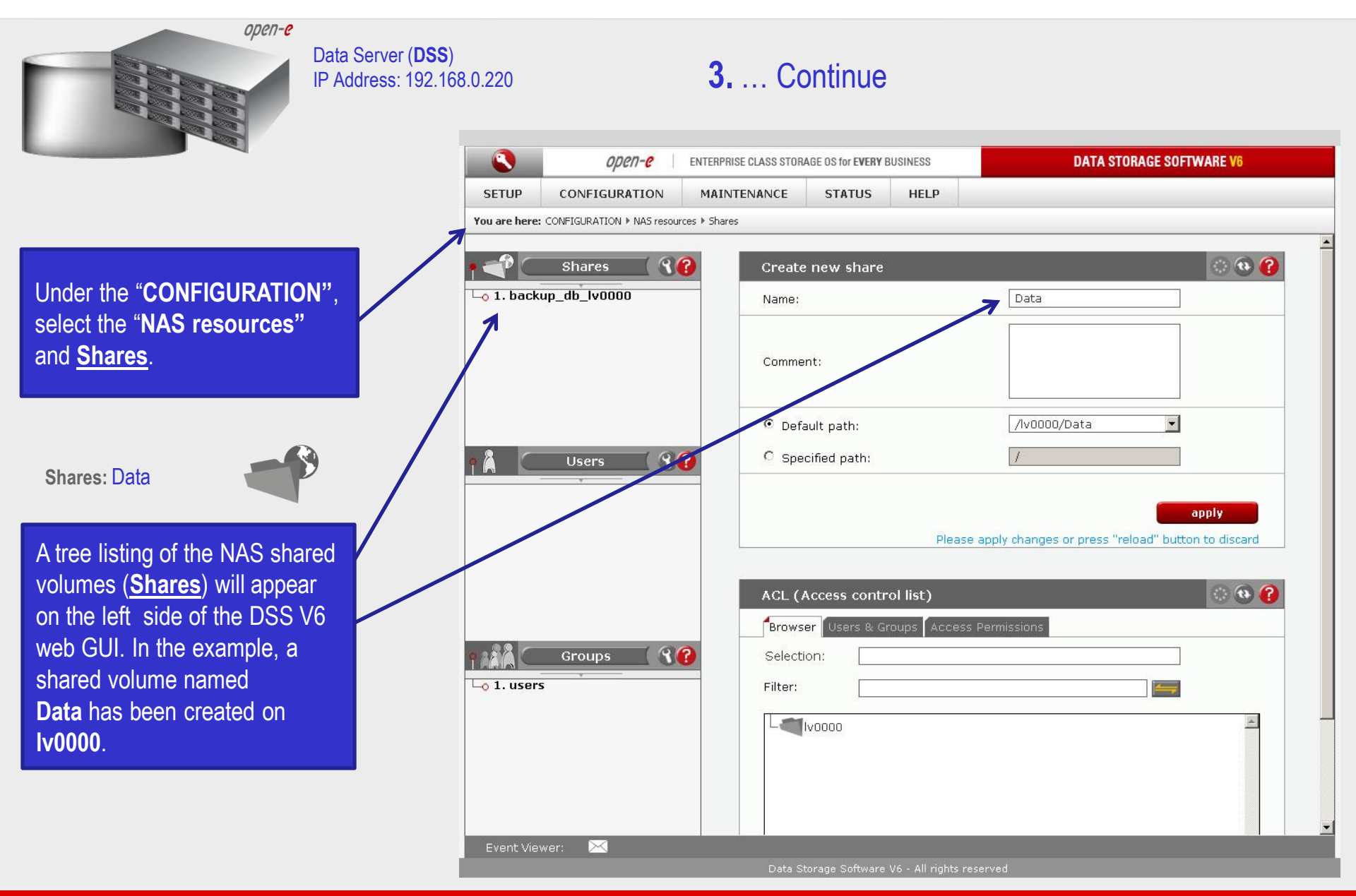

0pen-e

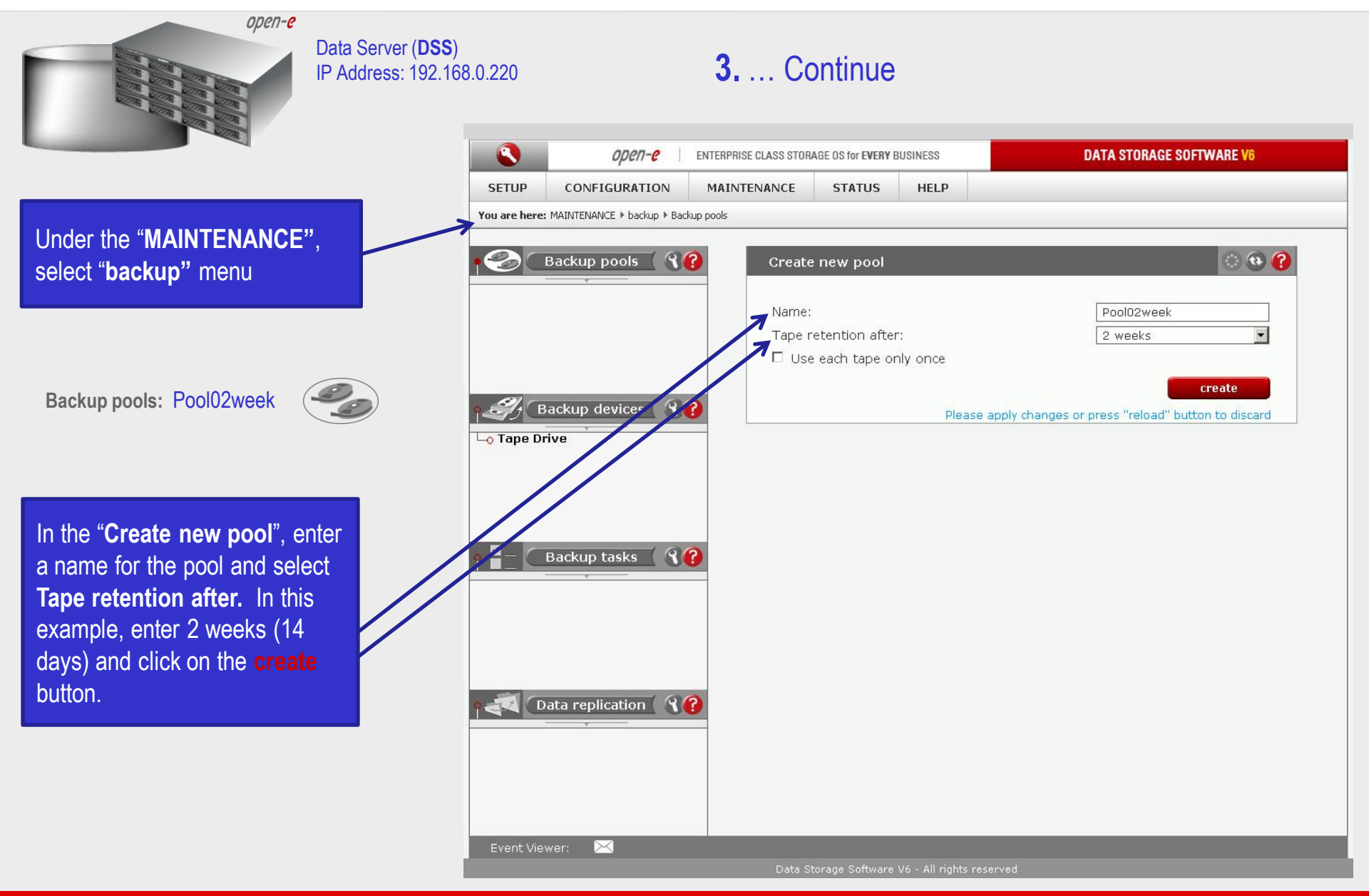

0pen-e

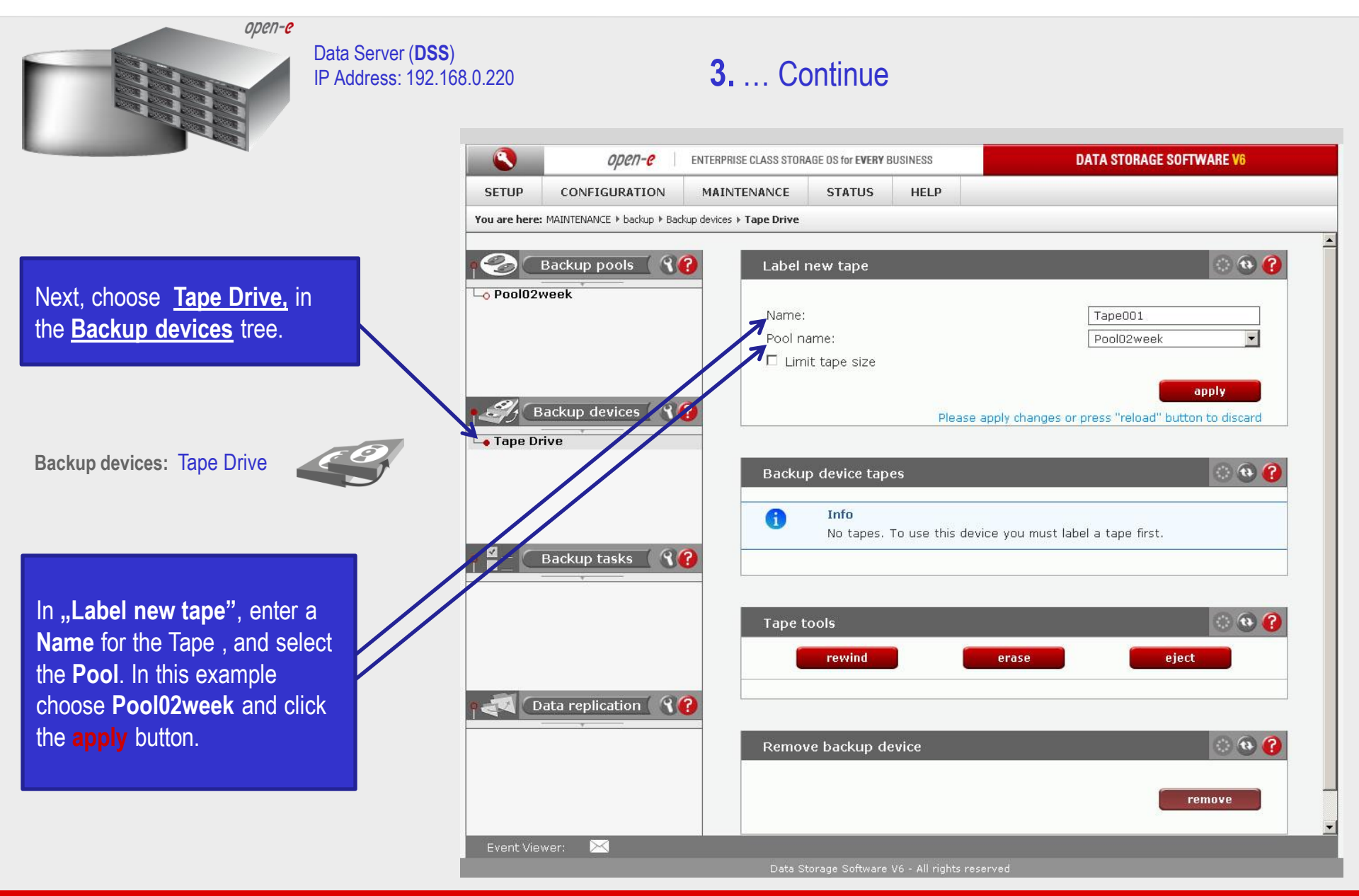

0pen-e

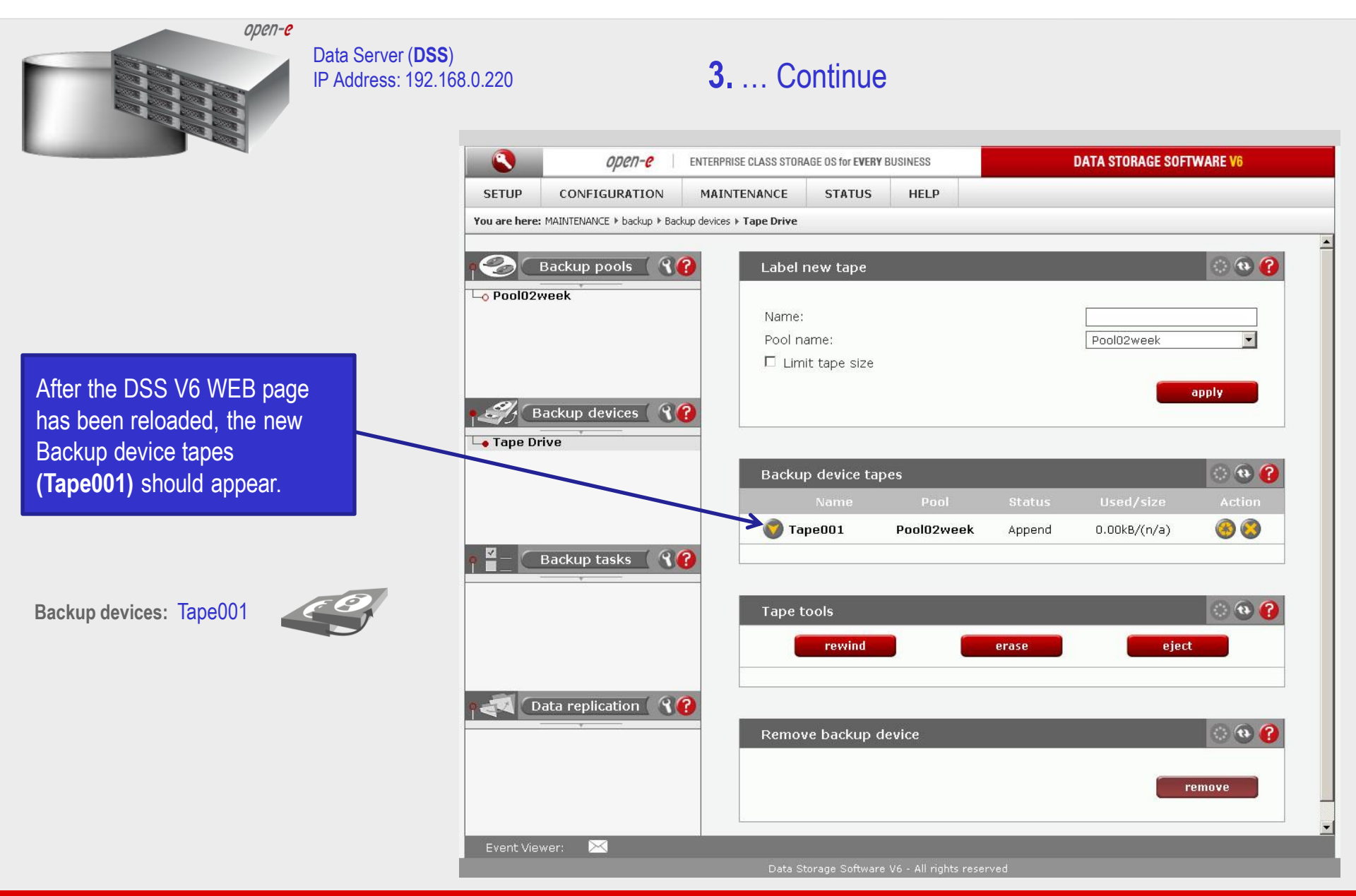

0per1-0

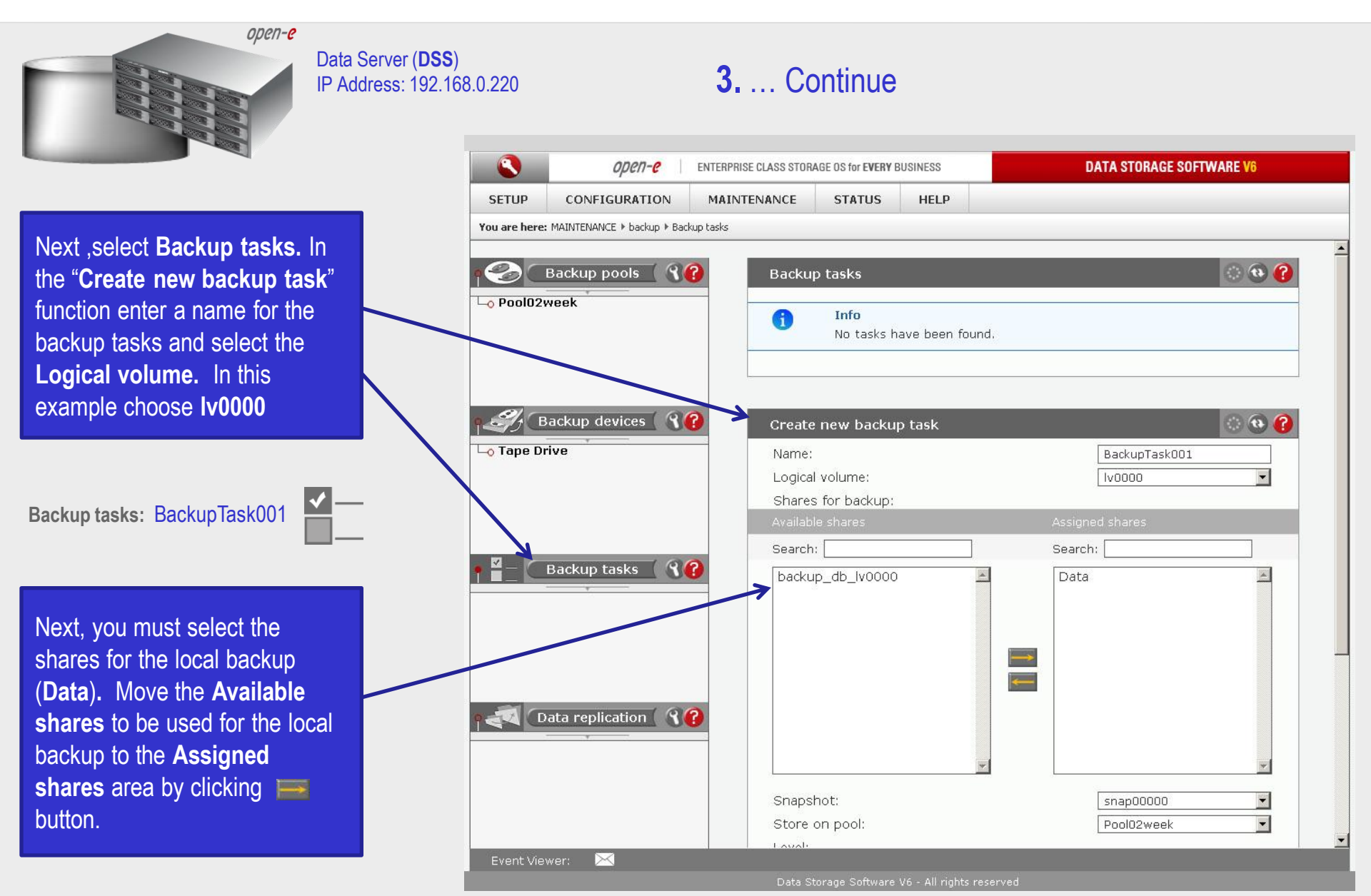

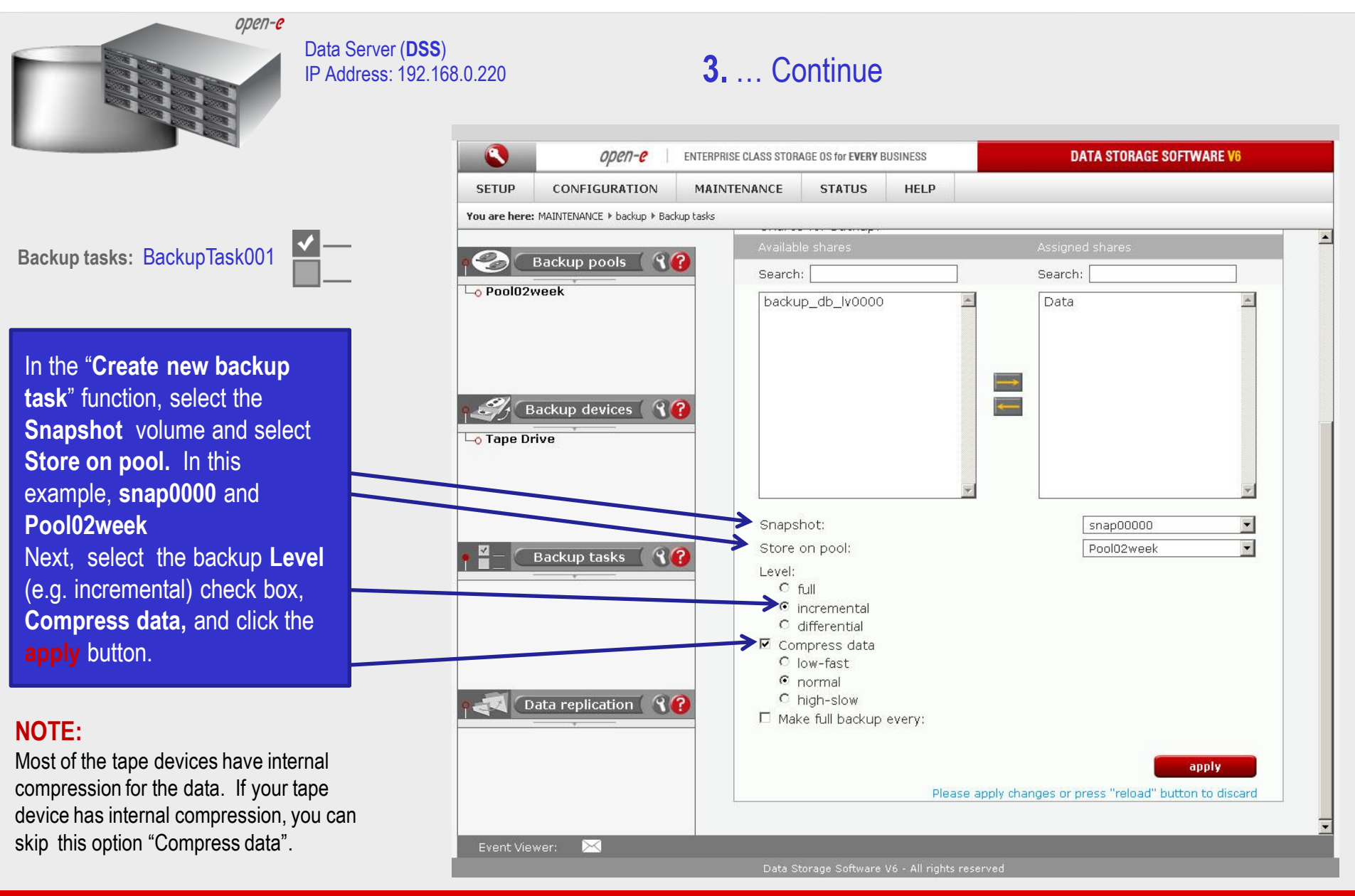

0pen-e

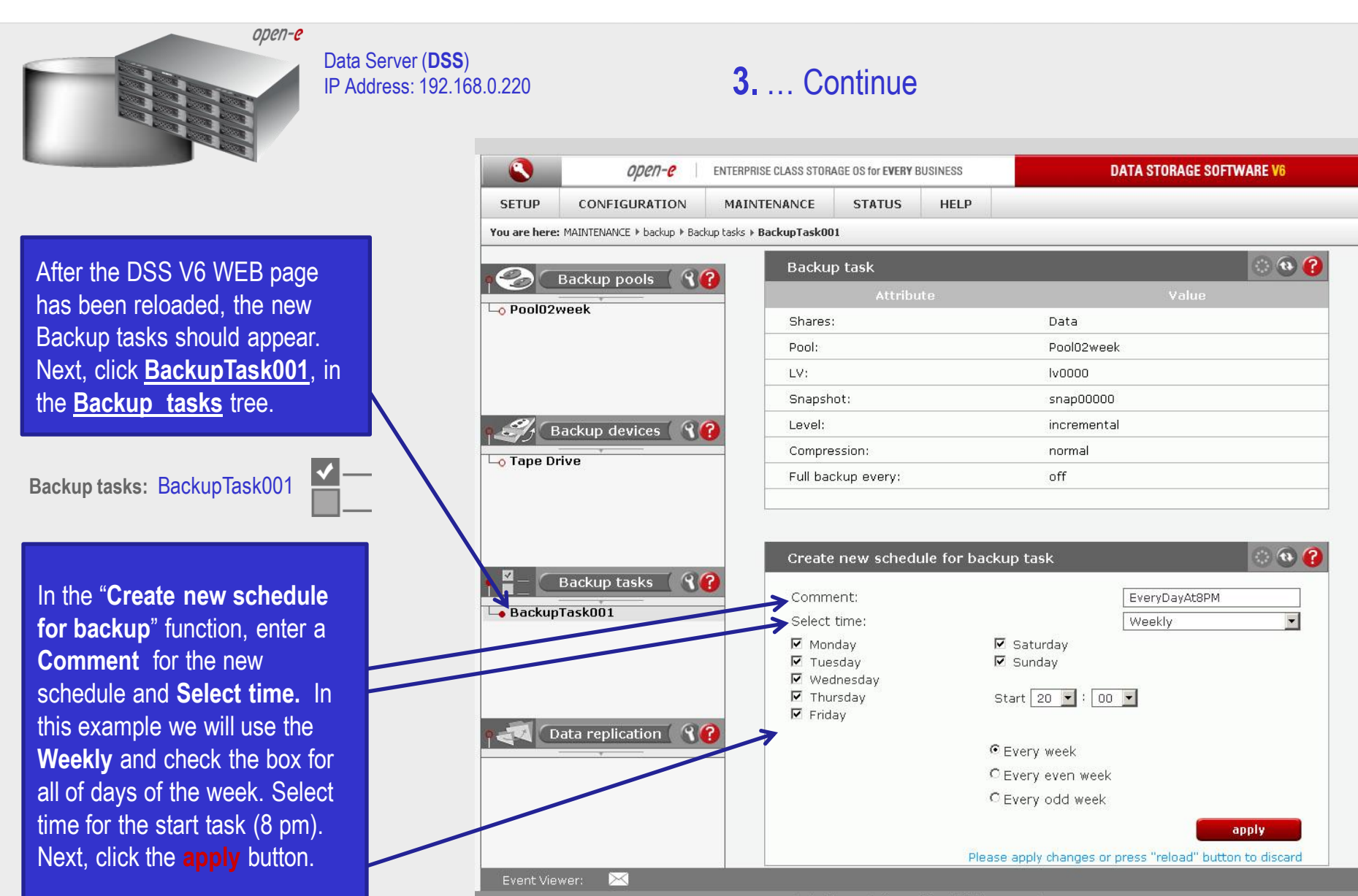

0pen-e

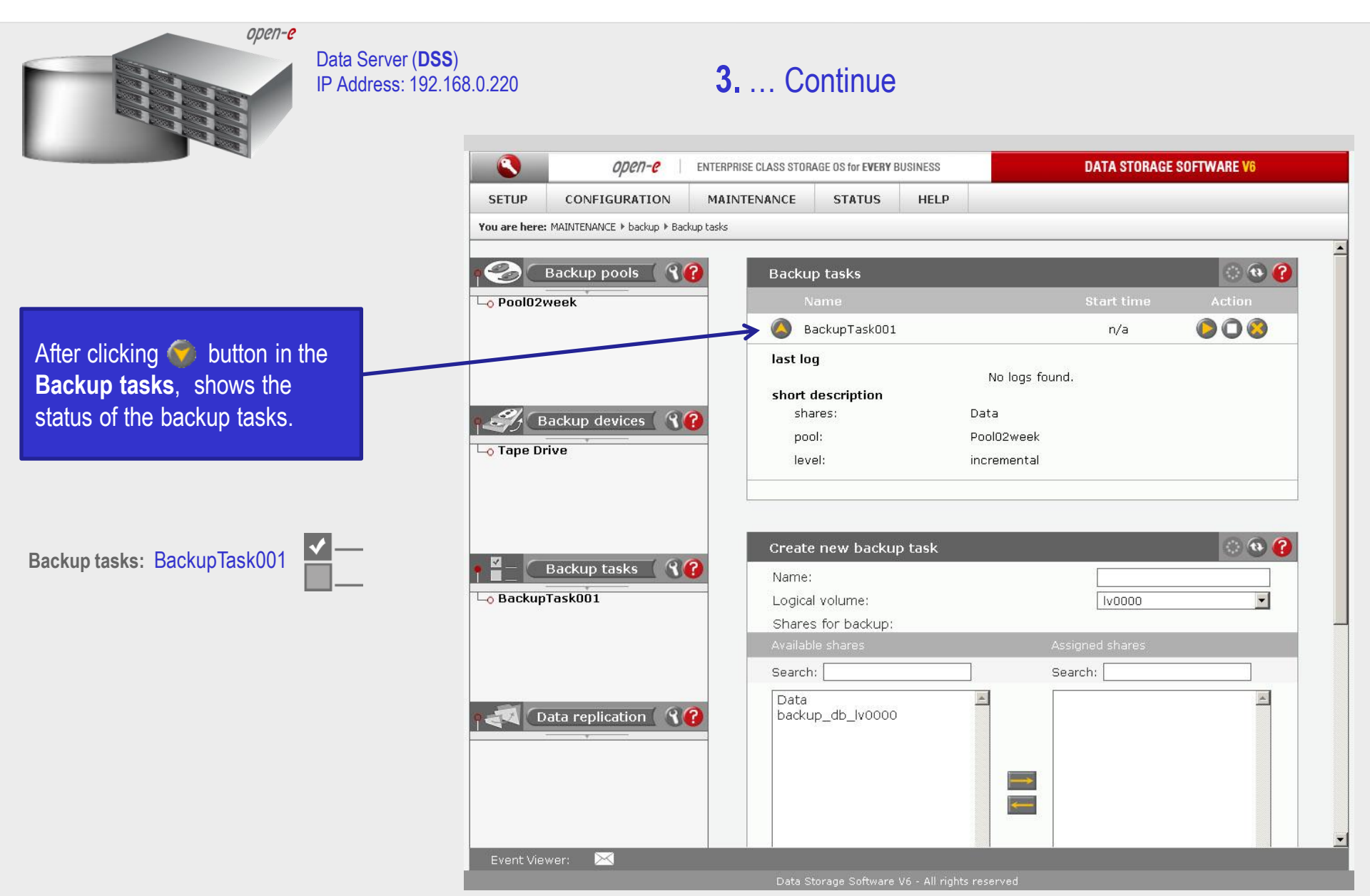

0pen-e

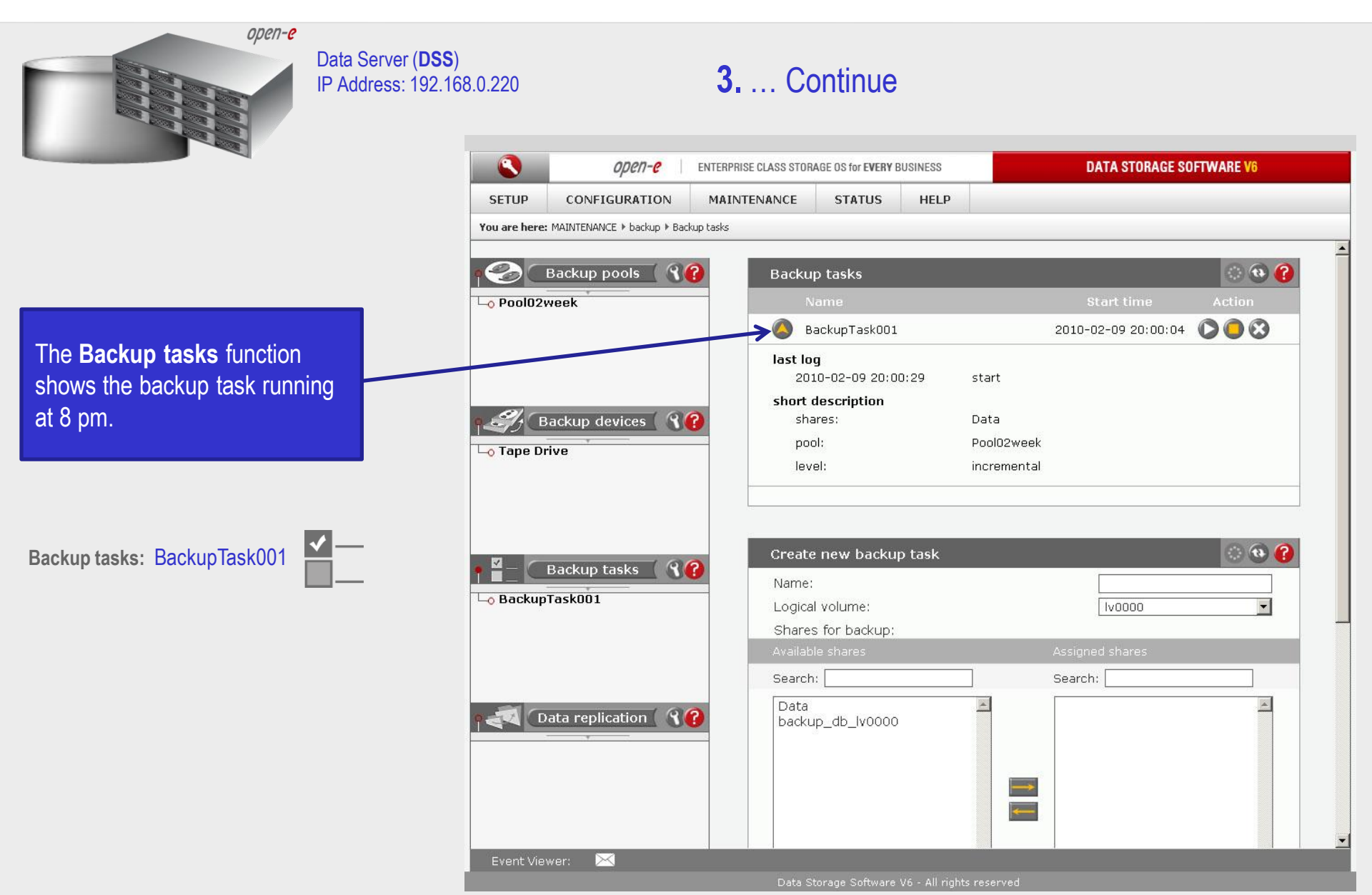

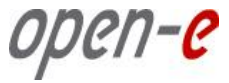

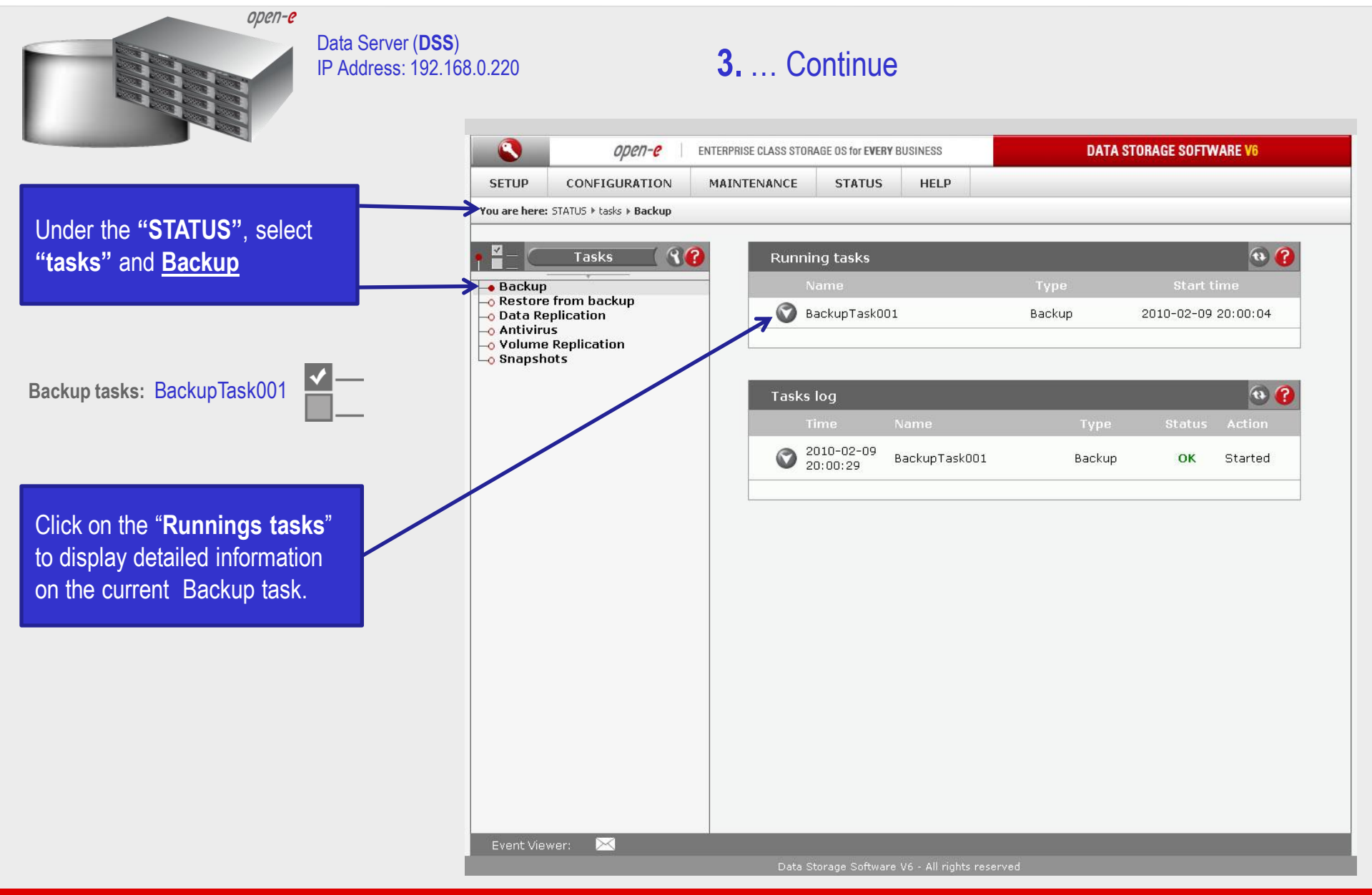

0pen-e

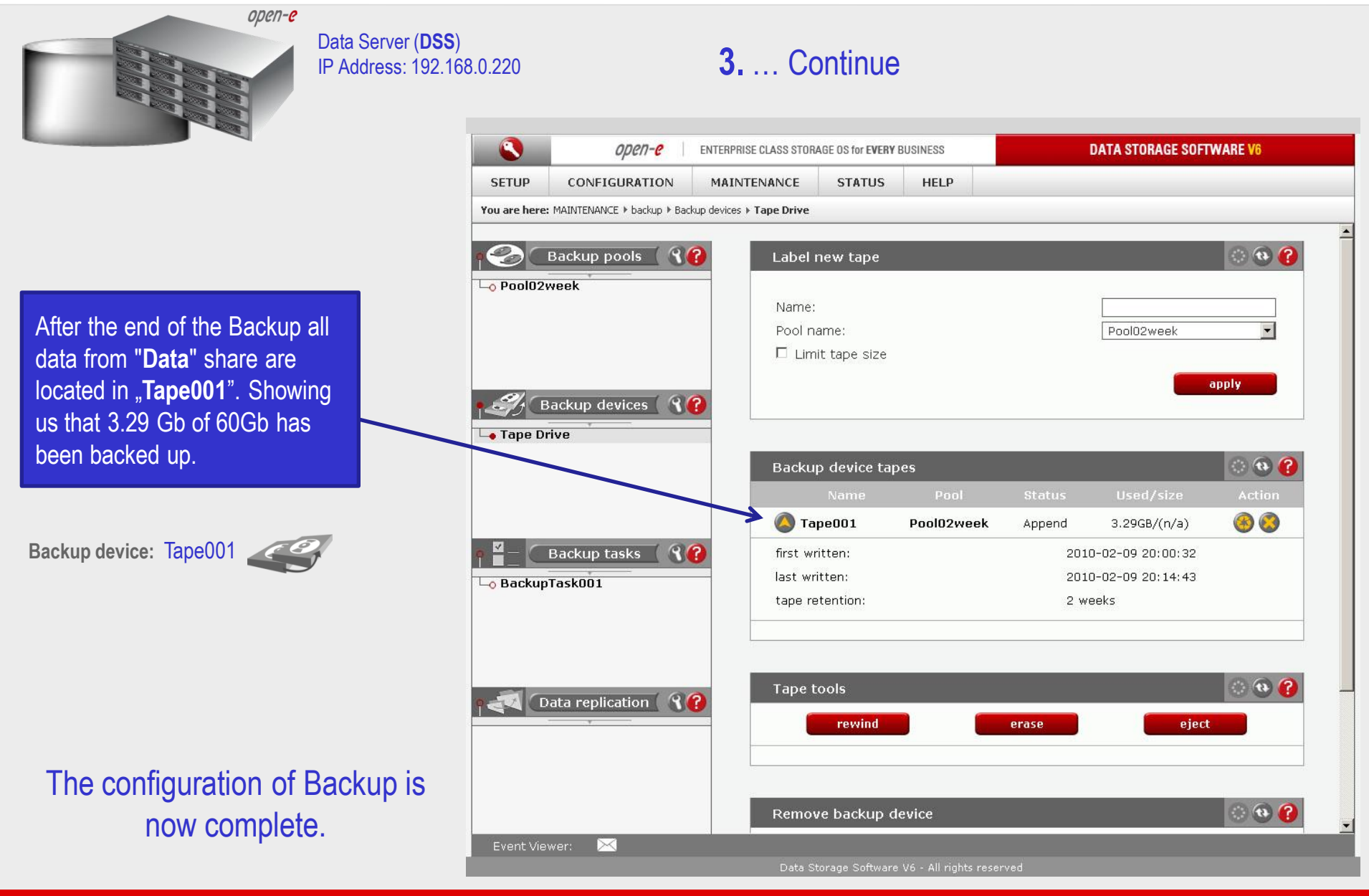

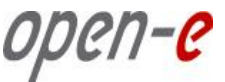

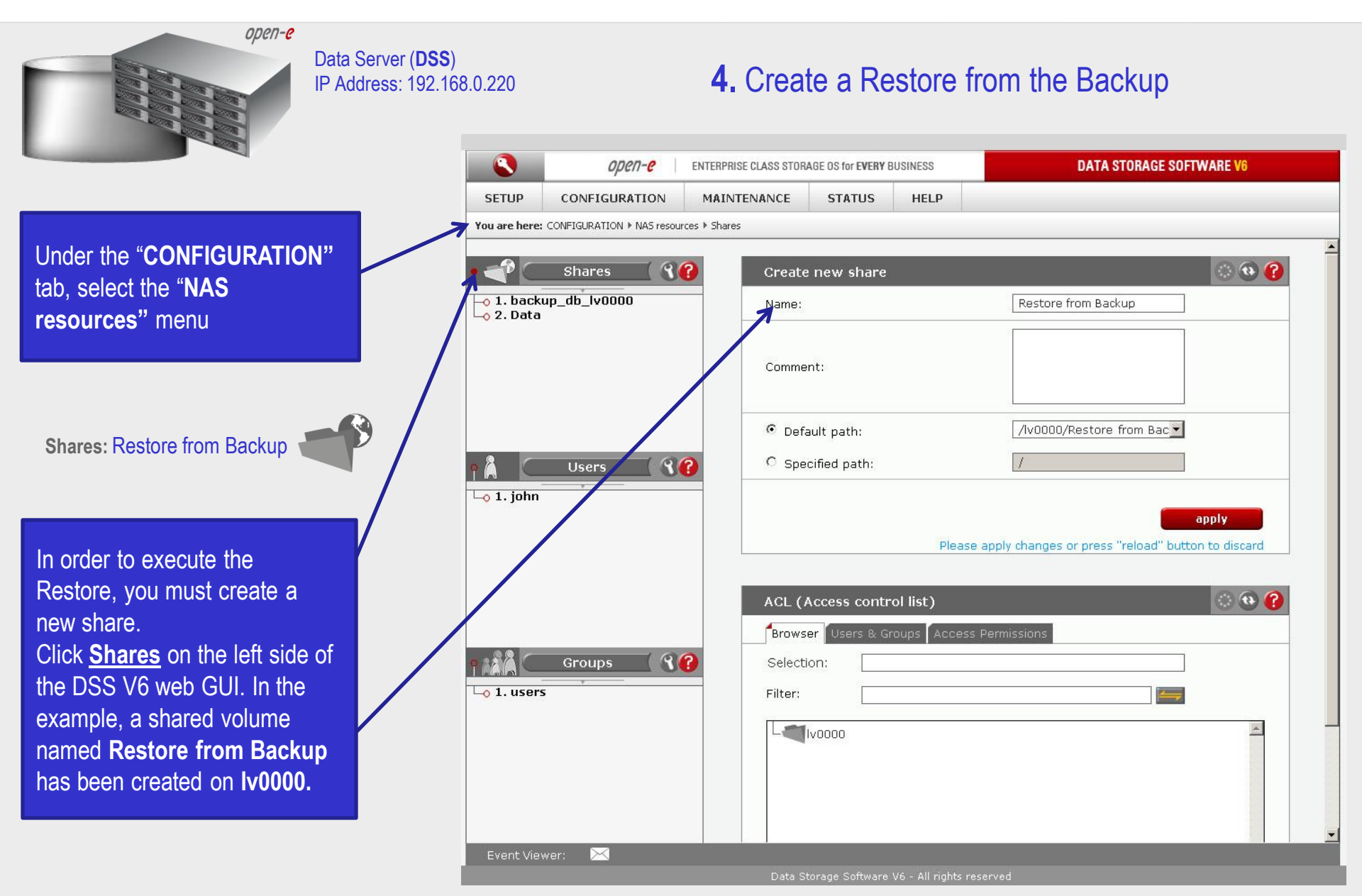

0per1-0

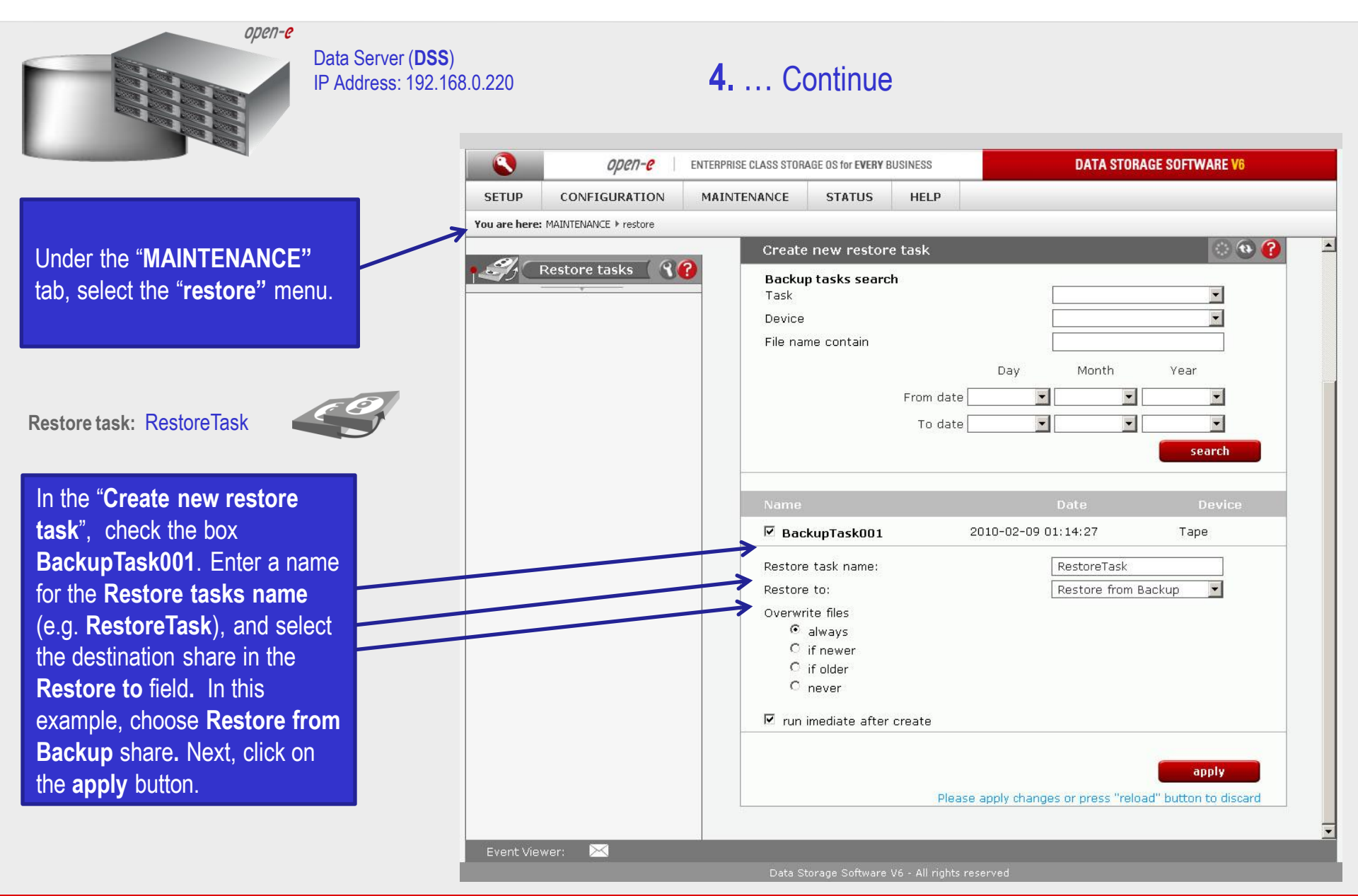

0pen-e

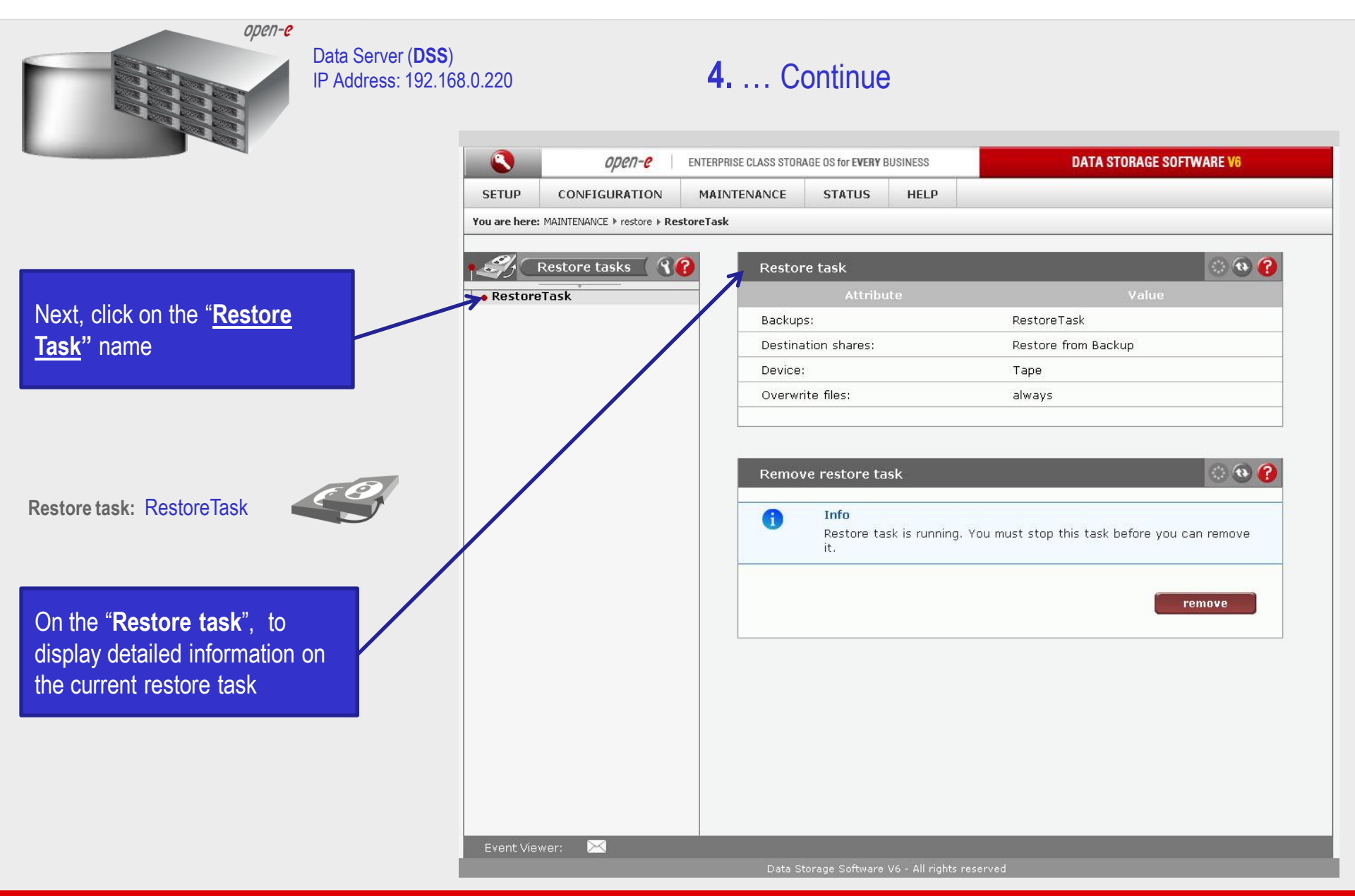

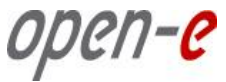

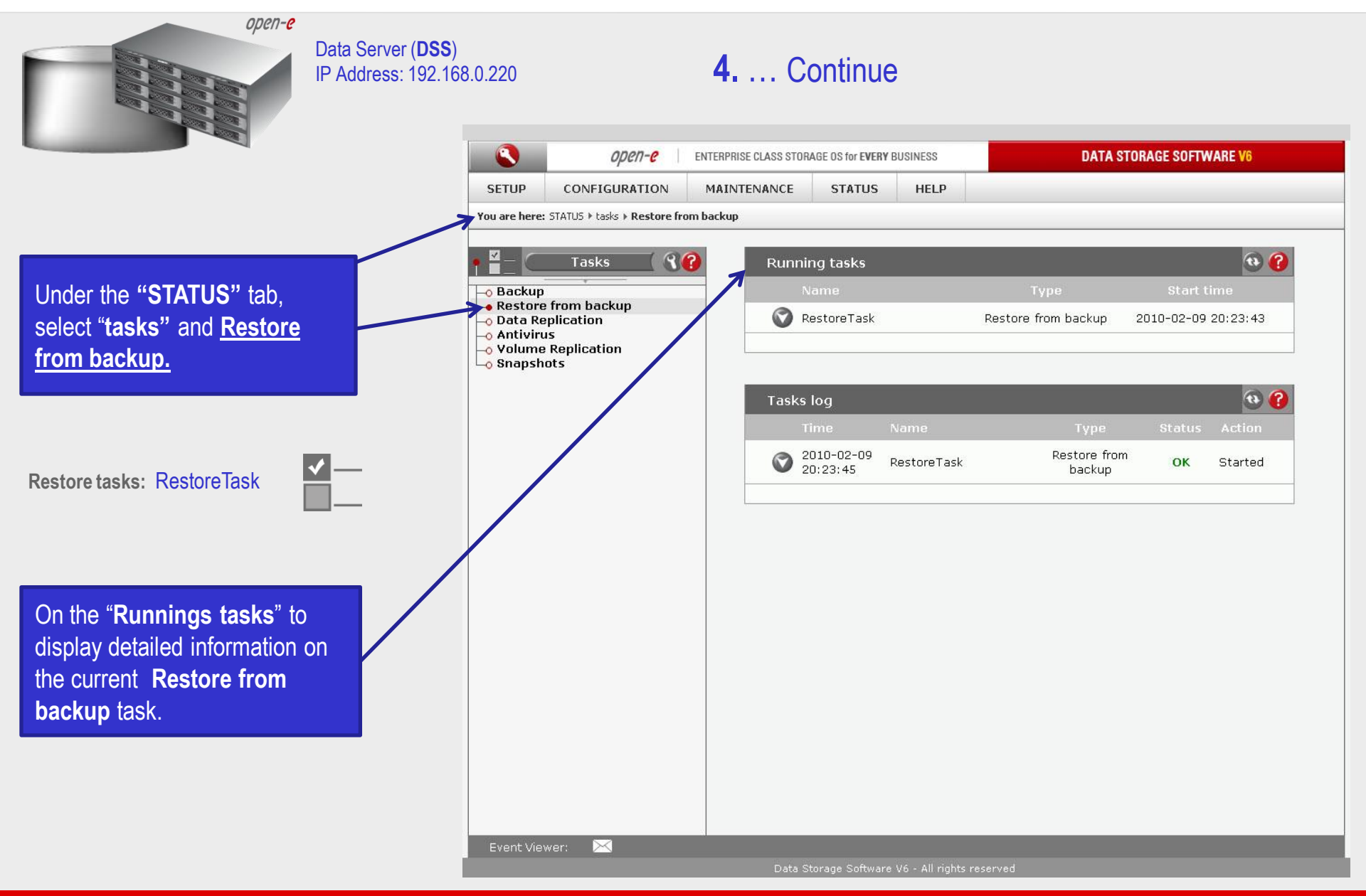

*иреп-е* 

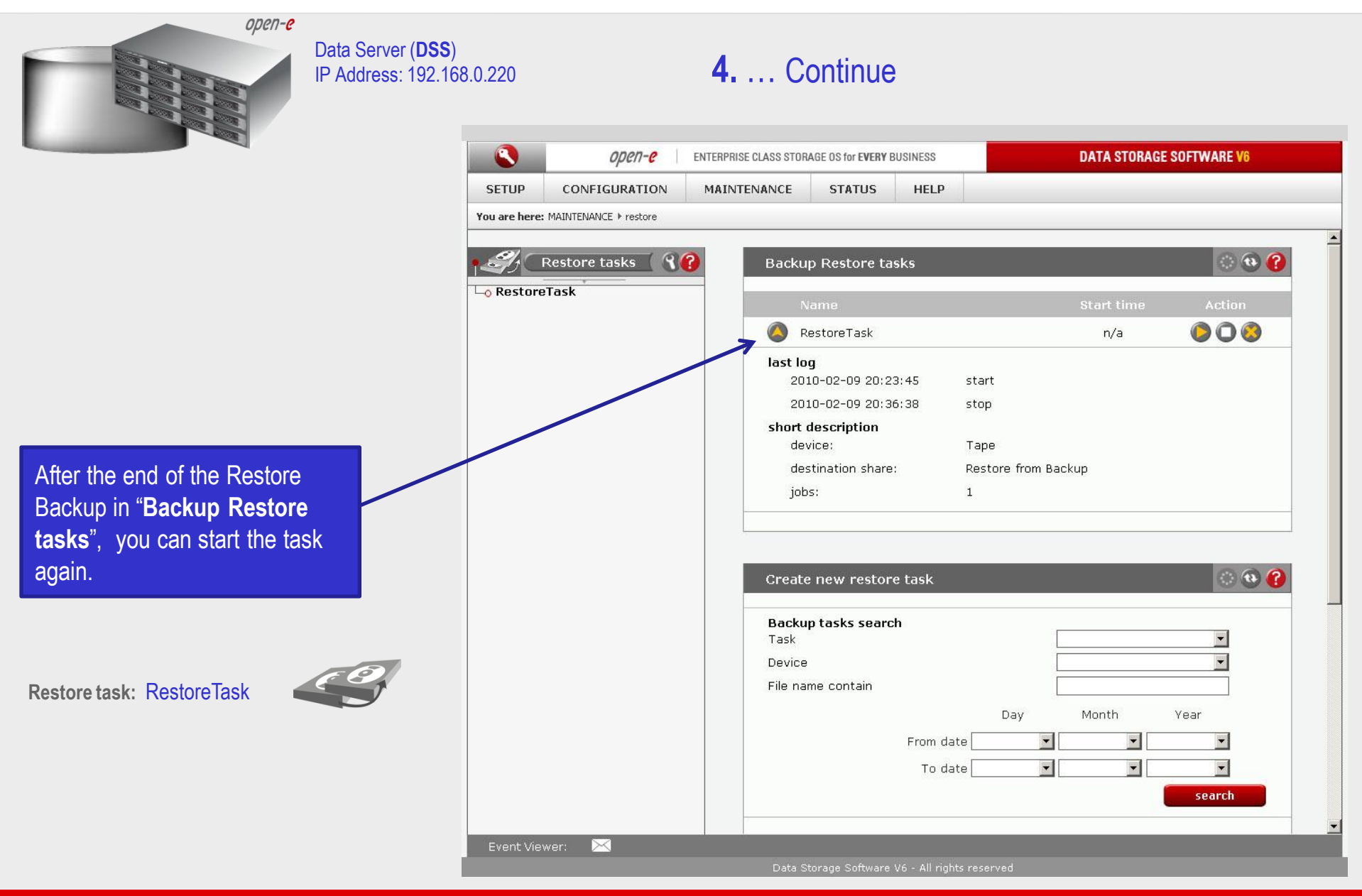

0pen-e

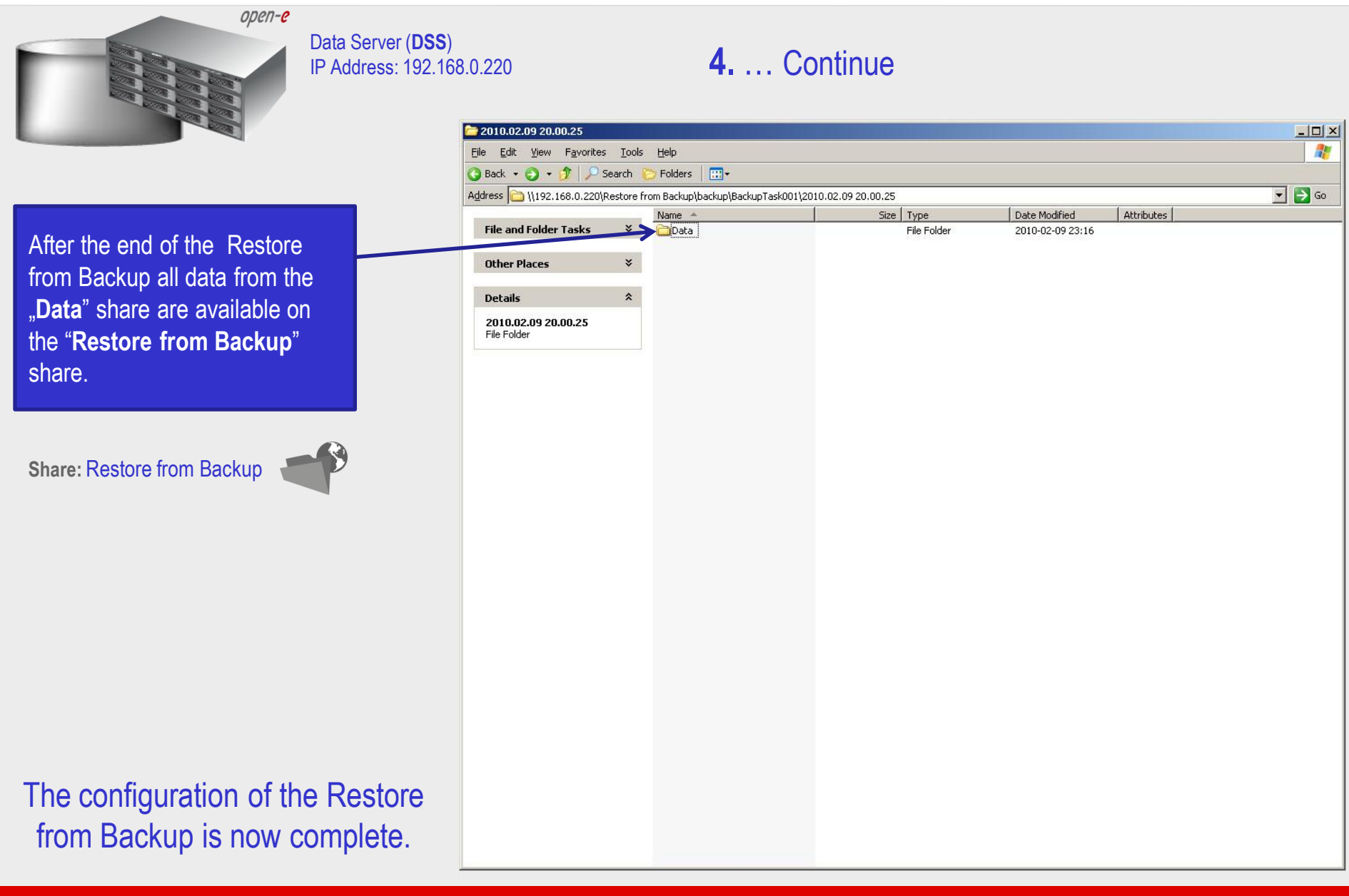

open-e

#### Thank you!

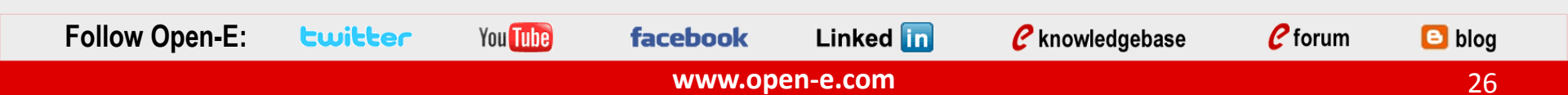